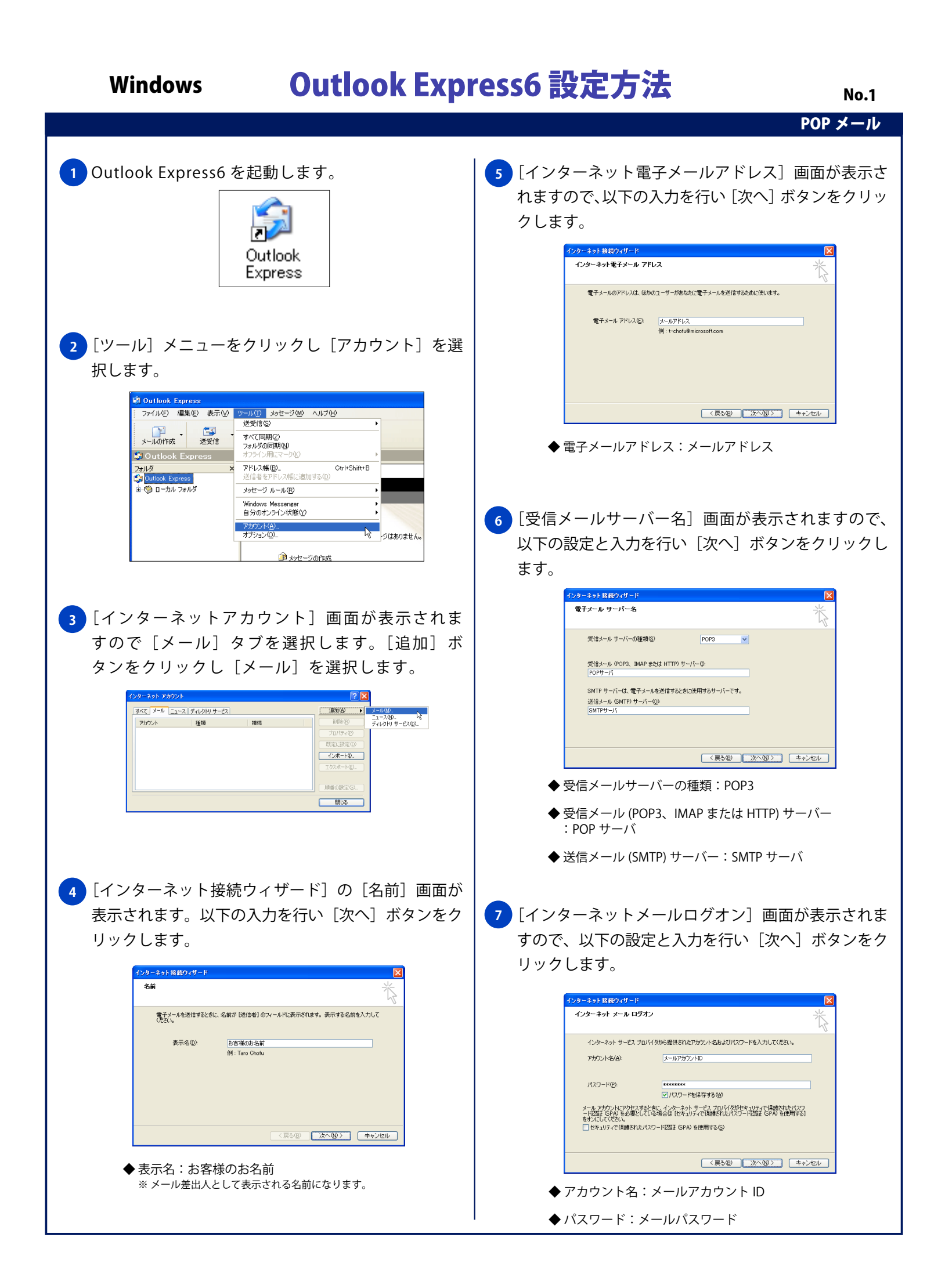

## Windows

## Outlook Express6 設定方法

No.2

POP メール

- ◆パスワードを保存する:チェックする(任意) ※新着メールを確認する際にパスワードを入力をする場合は、[パス ワードを保存する]のチェックを外してください。
- ◆ セキュリティで保護されたパスワード認証 (SPA) を 使用する:チェックしない
- 8 [設定完了] 画面が表示されますので、[完了] ボタン をクリックします。

| インターネット接続ウィザード                                                   |
|------------------------------------------------------------------|
| <b>読</b> 证完了                                                     |
| セットアップを売了するのに必要な情報がすべて入力されました。<br>これらの設定をは保存するには、「吃了」をグックしてください。 |
| (戻る個) 売? キャンセル                                                   |

9 [インターネットアカウント] 画面が表示されますの で[プロパティ] ボタンをクリックします。

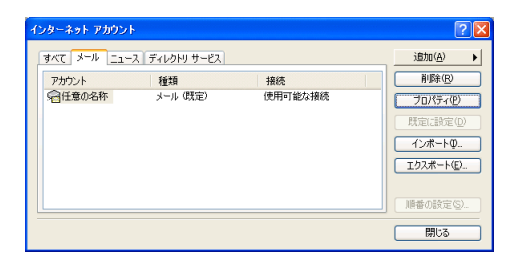

設定を確認・変更するアカウントの[プロパティ] 画面が表示されますので [詳細設定]タブを選択し、以下の設定を行い [OK]ボタンをクリックします。

サーバーのポート番号: 送信メール(SMTP):587 このサーバーはセキュリティで保護された接続(SSL)が 必要:チェックしない 受信メール(POP3):110 このサーバーはセキュリティで保護された接続(SSL)が 必要:チェックしない サーバーのタイムアウト:任意

送信:

次のサイズよりメッセージが大きい場合は分割する: チェックしない(任意)

配信:

サーバーにメッセージのコピーを置く:任意 受信したメールデータをサーバから削除しない場合にはチェック してください。 サーバーから削除する:任意の日数 [削除済みアイテム]を空にしたら、サーバーから削除: 任意

| 🕿 任意の名称 のプロパティ 🛛 🛜 🔀                |
|-------------------------------------|
| 全般 サーバー 接続 セキュリティ 詳細設定              |
| サーバーのボート番号                          |
| 送信メール (SMTP)(Q): 25 既定値を使用(U)       |
| □このサーバーはセキュリティで保護された接続 (SSL) が必要(Q) |
| 受信メール (POP3)(Q: 110                 |
| このサーバーはセキュリティで保護された接続 (SSL) が必要(C)  |
| サーバーのタイムアウト                         |
| 短い つ 長い 1分                          |
| 送信                                  |
| 次のサイズよりメッセージが大きい場合は分割する(B)          |
| 60 🔅 KB                             |
| 配信                                  |
| □ サーバーにメッセージのコピーを置く(1)              |
| □サーバーから削除する(B) 5 © 日後               |
| □ 開『総会資みアイテム』を空にしたら、サーバーから削除(団)     |
| OK キャンセル 適用(A)                      |